## SONY.

Guía de Inicio Rápido

# $\sqrt{10}$

Computadora personal VAIO Fit 14/15 SVF14A/SVF15A 4-466-817-**21** (1)

### Instalación inicial

Verifique los artículos suministrados

Conecte el 🖊 adaptador de CA

Adaptador de CA Cable de alimentación

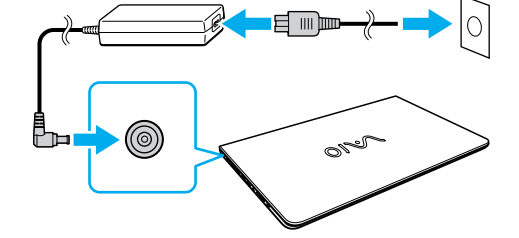

Conecte el cable de alimentación y el adaptador de CA a una toma de corriente de CA y a la computadora.

Conecte el adaptador de CA a la computadora las primeras veces que la use para asegurarse de que la batería se cargue completamente.

Conéctese a Internet

Las funciones y especificaciones pueden variar

y están sujetas a cambios sin previo aviso

Conéctese a Internet para activar Windows automáticamente.

### Conexión por cable

Conecte su computadora y enrutador con un cable LAN.

### Conexión Wi-Fi<sup>®</sup> (LAN inalámbrica)

- **1** Abra los accesos; para ello, en la esquina superior derecha de la pantalla, mueva el puntero hacia abajo y haga clic en el acceso 🚺 Configuración.
- 2 Haga clic en 💒 (el ícono de red).
- **3** Seleccione la red deseada (SSID) y haga clic en Conectar.

Para obtener detalles sobre la clave de seguridad y otras configuraciones, consulte el manual del dispositivo de red o la información de su proveedor del servicio de Internet.

### Complete tareas importantes

### Ejecute Windows Update y VAIO Update

- Haga clic en el acceso 🛛 Buscar y en **Configuración**, y después busque Windows Update.
- Haga clic en el acceso 😡 Buscar y en **Aplicaciones**, y después busque VAIO Update.
- Cree su Medio de Recuperación Presione el botón ASSIST para iniciar VAIO Care y, a continuación, haga clic en Herramientas avanzadas.
- Los Medio de Recuperación no se suministran con la computadora. Consulte la Guía de recuperación, copia de seguridad y solución de problemas antes de crear el Medio de Recuperación.
- Registre la computadora

Presione el botón ASSIST para iniciar VAIO Care y, a continuación, haga clic en Acerca de VAIO.

Lea este manual y la **Reglamentación** 

**de Seguridad** detenidamente antes

Manténgalos en un sitio seguro.

Printed in China © 2013 Sony Corporation

de utilizar este producto.

## Piezas y controles

### Encienda la Computadora VAIO®

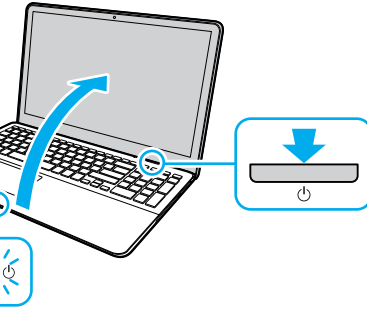

Mantenga presionado el botón de encendido hasta que el indicador de encendido se ilumine

La proceso de inicio tarda unos minutos No es necesario realizar ninguna acción hasta que aparezca la ventana de configuración.

## 6 Ubique la Guía del usuario

La computadora ofrece una versión introductoria de la Guía del usuario. Para obtener la versión completa, conéctese a Internet y siga los pasos a continuación.

1 Abra los accesos apuntando a la esquina superior derecha de la pantalla, luego, mueva el puntero hacia abajo y haga clic en el acceso 🔎 Buscar.

2 Haga clic en Aplicaciones e introduzca "Manual de VAIO" en el cuadro de búsqueda; luego, haga clic en el icono. Aparecerá la Guía del usuario.

3 Cierre la Guía del usuario, aguarde unos minutos y vuelva a abrirla siguiendo los mismos pasos.

Estará disponible la versión completa.

Asegúrese de usar VAIO Update antes de comenzar la actualización

### Inicie sesión con la cuenta Microsoft

Para descargar y utilizar las aplicaciones de la Tienda Windows, debe usar una cuenta Microsoft en lugar de una cuenta local. Para crear una cuenta Microsoft, siga los pasos a continuación.

- **1** Abra los accesos; para ello, en la esquina superior derecha de la pantalla, mueva el puntero hacia abajo y haga clic en el acceso 🔀 Configuración.
- 2 Haga clic en Cambiar configuración de PC, Usuarios, y Cambiar a una cuenta Microsoft
- **3** Siga las instrucciones en pantalla.
- 🖾 Cuando existan actualizaciones de aplicaciones disponibles, aparecerá un número en el mosaico **Tienda** en la pantalla Inicio. Haga clic en el mosaico para iniciar la **Tienda** y actualizar las aplicaciones de la Tienda Windows.

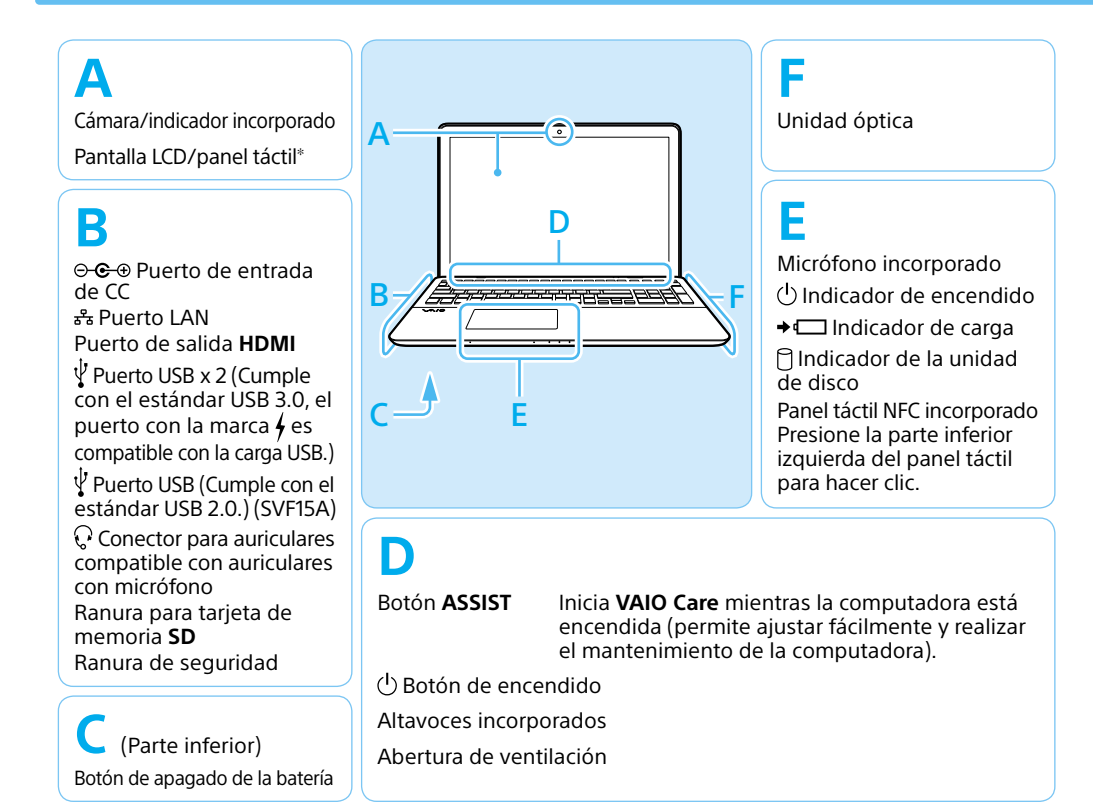

\* Solo en los modelos seleccionados.

### Consejos de cuidado y manipulación

#### Manipulación de la computadora

No eierza presión sobre la computadora. especialmente sobre la pantalla táctil/LCD o el cable del adaptador de CA.

#### Cuidado del disco duro

Si la computadora está equipada con una unidad de disco duro incorporada, evite mover la computadora mientras está encendida o durante los procesos de encendido y apagado

#### Ventilación

Cologue la computadora sobre superficies duras, como un escritorio o una mesa. La circulación adecuada de aire es importante para evitar el sobrecalentamiento.

#### Daños por líguidos

Evite que cualquier líquido entre en contacto con la computadora.

### Sitios web de asistencia

http://esupport.sonv.com/US/VAIO/ (Estados Unidos) http://www.sony.ca/support/ (Canadá: inglés) http://fr.sony.ca/support/ (Canadá: francés) http://esupport.sony.com/LA/VAIO/ (Área de América Latina) http://esupport.sony.com/BR/VAIO/ (Brasil)

## SONY.

Quick Start Guide

#### Please read this manual and Safety Regulations carefully before using the product. Keep them in a safe place.

### **Initial Setup**

Check supplied items

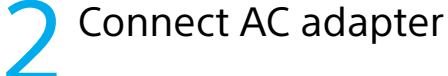

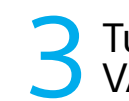

AC adapter Power cord

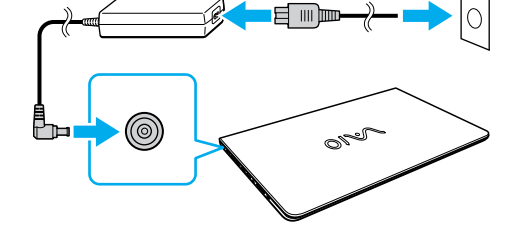

Plug the power cord and the AC adapter into an AC outlet and the computer.

Be sure to connect the AC adapter to your computer when using it for the first few times to ensure the battery becomes fully charged.

appears.

Connect to the 🕂 Internet

subject to change without notice.

Connect to the Internet to automatically activate Windows.

Features and specifications may vary and are

### Wired connection

Connect your computer and router with a LAN cable.

### □ Wi-Fi<sup>®</sup> (Wireless LAN) connection

- **1** Open the charms by pointing to the top right corner of the screen, then move the pointer down and click the 💽 Settings charm.
- 2 Click **\*** (the network icon).
- **3** Select the desired network (SSID) and click Connect.

For details on the security key and other settings, refer to the manual of the network device or the information from your Internet service provider

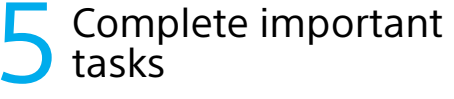

- Perform Windows Update and VAIO Update
- Click the Search charm and Settings, then search Windows Update.
- Click the **Search** charm and **Apps**, then search VAIO Update.

### Create your Recovery Media

Press the ASSIST button to start VAIO Care, then click Advanced Tools.

- Recovery Media are not supplied with vour computer. Refer to the supplied Recovery, Backup and Troubleshooting Guide before creating the Recovery Media
- Register vour computer

Press the ASSIST button to start VAIO Care, then click About your VAIO.

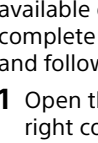

- charm. 2 Click Apps, enter "VAIO Manual" in the search box, and then click the icon. The User Guide appears.
- **3** Close the **User Guide**, and after a while, open again by following the same steps. The complete version will be available.

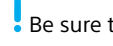

Personal Computer VAIO Fit 14/15 SVF14A/SVF15A

 $\sqrt{10}$ 

## Parts and Controls

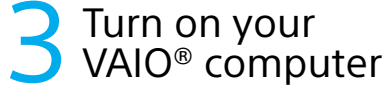

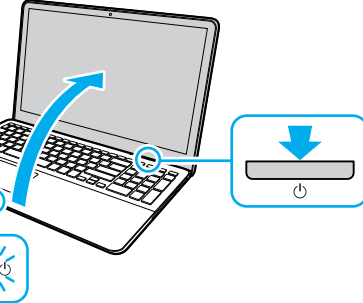

Press and hold down the power button until the power indicator light turns on.

The startup process will take a few minutes. No action is required until the setup window

### **6** Locate User Guide

An introductory version of the User Guide is available on your computer. To update to the complete version, connect to the Internet and follow the steps below.

1 Open the charms by pointing to the top right corner of the screen, then move the pointer down and click the **O** Search

Be sure to use VAIO Update before updating.

### Sign in with Microsoft account

To download and use apps from Windows Store, you need to use a Microsoft account instead of a local account. You can create a Microsoft account by following the steps below.

- Open the charms by pointing to the top right corner of the screen, then move the pointer down and click the Settings charm.
- 2 Click Change PC settings, Users, and Switch to a Microsoft account
- 3 Follow the on-screen instructions.
- 🖾 When app updates are available, a number appears on the Store tile on the Start screen. Click the tile to start Store and update Windows Store apps.

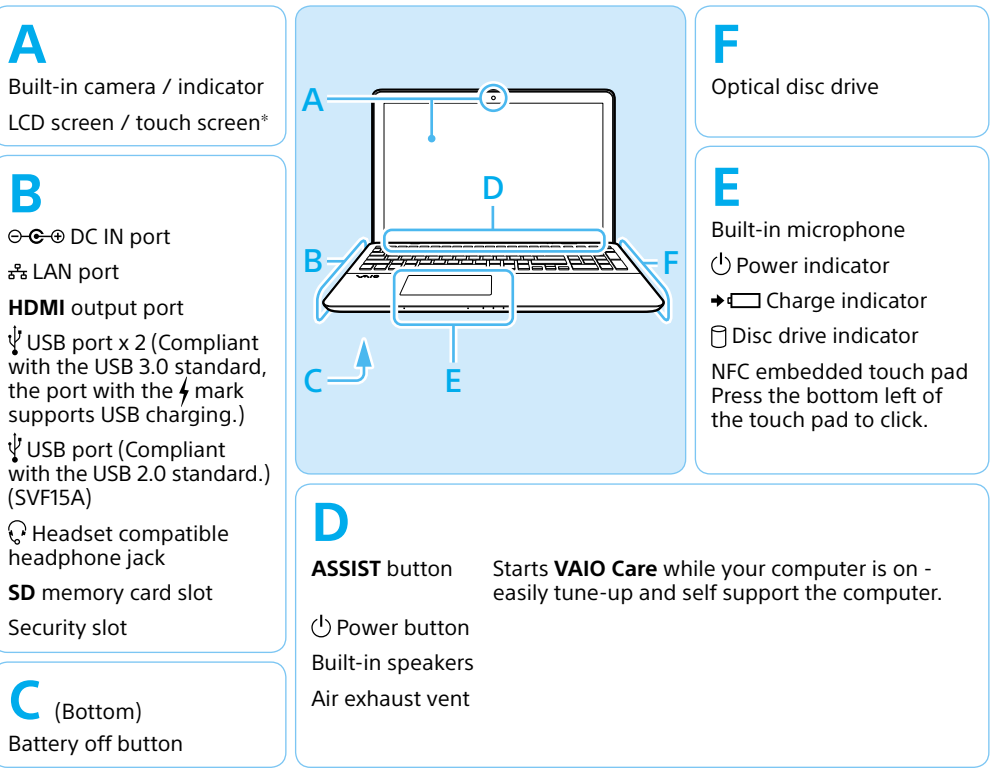

\* On selected models only.

### Care and Handling Tips

#### **Computer Handling**

Do not exert pressure on your computer. especially the LCD/touch screen or the AC adapter cable.

#### HDD Care

If your computer is equipped with a built-in hard disk drive, avoid moving the computer when it is turned on, is in the process of powering on, or is shutting down.

#### Ventilation

Place your computer on hard surfaces such as a desk or table. Proper air circulation around vents is important to prevent overheating.

#### Liguid Damage

Protect your computer from contact with liquids.

### Support websites

http://esupport.sony.com/US/VAIO/ (USA) http://www.sony.ca/support/ (Canada: English) http://fr.sony.ca/support/ (Canada: French) http://esupport.sony.com/LA/VAIO/ (Latin American area) http://esupport.sony.com/BR/VAIO/ (Brazil)